#### ment activity of company and submissions

#### CARLS RIVE DECEMBER OF STREET,

# siteware

Simplify and make it happen

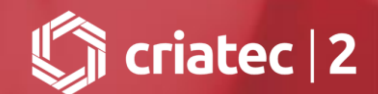

No módulo Performance Corporativa acessar a Planilha.

| ×        | Performance Corporativa                             |                                             | Michele Maia            |                       | ? 🛖 😁                   |
|----------|-----------------------------------------------------|---------------------------------------------|-------------------------|-----------------------|-------------------------|
| ٤        | Scorecard                                           |                                             |                         |                       |                         |
| 1/2      | Farol                                               | Agenda Radar                                | Desempenho Tarefas I    | Resumo                |                         |
|          | Planilha                                            |                                             |                         |                       |                         |
| 2ú       |                                                     | Todas 🔻                                     | 22 Planejadas 21 Atrasa | das 1 No Prazo 9 Conc | luídas 5 Desativadas    |
| 20       |                                                     |                                             |                         |                       |                         |
| $\oplus$ |                                                     |                                             |                         |                       |                         |
| €≡       |                                                     |                                             |                         |                       |                         |
| 7        |                                                     | ratividade com o aumento dos combustíveis   |                         | 🔮 Michele Maia        | 9 Mar 80%               |
| 31       |                                                     |                                             |                         | Michele Maia          | □ 17 Mar 50%            |
|          |                                                     | do atraso                                   |                         | Michele Maia          | ► 25 Mar                |
| ्य       |                                                     | nção do aumento dos custos dos combustíveis |                         | 👰 Michele Maia        | <b>8</b> Abr <b>30%</b> |
|          | Providenciar tabela comparativa de custos           | ·                                           |                         | 👰 Michele Maia        | 20 Abr 30%              |
|          | Convocar os possíveis fornecedores                  |                                             |                         | 🍳 Michele Maia        | 26 Mai ! 60%            |
|          | Gerar relatório                                     |                                             |                         | 🍳 Michele Maia        | ► 2 Jun Iniciar         |
|          | Gerar relatório                                     |                                             |                         | 🍳 Michele Maia        | 2 Jun 50%               |
|          | Marcar reuniões com as empresas escolhidas          |                                             |                         | 🍳 Michele Maia        | 10 Jun ! 40%            |
|          | Contratar empresa que fará a campanha pubilici      | tária                                       |                         | 🍳 Michele Maia        | 10 Jun 52%              |
|          | Abrir análise crítica para avaliar queda no faturar | nento                                       |                         | 🍳 Michele Maia        | ▶ 16 Jun Iniciar        |
|          | Levantar informações a respeito das demandas o      | los clientes no 2o semestre                 |                         | 🍳 Michele Maia        | ► 8 Jul Iniciar         |
|          | Gerar relatório                                     |                                             |                         | 🍳 Michele Maia        | ► 21 Set Iniciar        |
|          | Estabilizar fluxo de indexação de dados             |                                             |                         | 🍳 Michele Maia        | ► 30 Set Iniciar        |
|          | Projetar valores esperados para orçamento 2017      |                                             |                         | 🍳 Michele Maia        | ► 30 Set Iniciar        |
|          | Estabilizar entregas de valor atual                 |                                             |                         | 🔮 Michele Maia        | □ 30 Set 5%             |

siteware

Clicar no menu com o desenho de três linhas que se encontra no canto superior esquerdo e escolher a opção "Transferir Indicadores".

| Scorecard F                                  | arol <b>Planilha</b>   |                |   | STRA     | TWOONE    |          |          | Site Air       | -   2017   🕂 | <b>≜</b> 🄇 |
|----------------------------------------------|------------------------|----------------|---|----------|-----------|----------|----------|----------------|--------------|------------|
|                                              |                        |                |   |          |           |          | (        | Q Buscar Tipo: |              | PM XY      |
| Indicadores 6 -                              | Mensal                 | YTD (Novembro) |   | Janeiro  | Fevereiro | Março    | Abril    | Maio           | Junho        | Julho      |
| Consolidar UG                                | Desister (9/)          | 13,64          | R |          |           |          |          |                |              |            |
| Consolidar UG com<br>Subordinadas            | Projetos (76)          | 100,00         | М | 0,91     | 1,82      | 11,82    | 12,73    | 12,73          | 99,09        | 99         |
|                                              | de de Alexieren (9/)   |                | R | 90,00    | 89,00     | 96,00    | 95,50    | 94,00          | 95,00        | 92         |
| Importar do Excel                            | de de Aterrisagem (%)  |                | М | 95,00    | 95,00     | 95,00    | 95,00    | 95,00          | 95,00        | 95         |
| Exportar para o Excel                        | de de Decelerent (9/)  |                | R | 92,00    | 95,00     | 96,00    | 94,00    | 92,00          | 89,00        | 92         |
| Imprimir                                     | de de Decolagem (%)    | 1.045,00       | М | 95,00    | 95,00     | 95,00    | 95,00    | 95,00          | 95,00        | 95         |
| Transferir Indicadores                       | des Cliestes (%)       |                | R | 90,60    | 90,71     | 91,45    | 92,22    | 92,22          | 92,11        | 92         |
| Copiar e colar indicadores                   | ) dos clientes (%)     | 91,85          | М | 90,33    | 90,63     | 90,94    | 91,24    | 91,55          | 91,85        | 92         |
| Excluir indicadores                          |                        |                | R | 3.792,00 | 4.033,00  | 4.067,00 | 3.863,00 | 3.827,00       | 3.933,00     | 310        |
| <ul> <li>IC - Produtividade das A</li> </ul> | veronaves (n)          | 3.300,00       | М | 3.700,00 | 3.700,00  | 3.700,00 | 3.700,00 | 3.700,00       | 3.700,00     | 3.700      |
| 💌 IC. Tampa Mádia da M                       | ludance de Direcão (h) | 32,00          | R | 25,00    | 20,00     | 23,00    | 24,00    | 20,00          | 22,00        | 22         |
| <ul> <li>IC - rempo Medio de M</li> </ul>    | ludança de Direçað (h) | 22,00          | М | 22,00    | 22,00     | 22,00    | 22,00    | 22,00          | 22,00        | 22         |
|                                              |                        |                |   |          |           |          |          |                |              |            |

≡

Financeiro

o Custos/Despesas

siteware

Para localizar mais rapidamente os indicadores é possível filtrar pela Área de Resultados e parte do nome. Clicar no botão "Aplicar".

| Scorecard Farol Planilha                                           |                                              | STRAT                                        |         | Site Air |              |       |   |
|--------------------------------------------------------------------|----------------------------------------------|----------------------------------------------|---------|----------|--------------|-------|---|
|                                                                    | Transferir Indicadore                        | 25                                           |         | ×        | luscar Tipo: |       |   |
| Indicadores 6 • N                                                  | Área de Resultados                           | Qualidade                                    | •       |          | Maio         |       |   |
| PM - % de Conclusão de Projetos (%)                                | Indicador                                    | índice de pontualidade                       |         | Aplicar  | 12,73        |       |   |
| <ul> <li>IC - Índice de Dontualidade de Aterricanem (%)</li> </ul> | Financeiro                                   |                                              |         |          | 94,00        |       |   |
|                                                                    | - 11                                         | 95,00                                        |         |          |              |       |   |
| <ul> <li>IC - Índice de Pontualidade de Decolagem (%)</li> </ul>   | <ul> <li>PM - Despesas Opera</li> </ul>      | cionais (US\$ x 1.000)                       |         |          | 92,00        | 89,00 |   |
|                                                                    | IV - EBITDA (US\$ x 1.000)                   |                                              |         |          |              |       |   |
| PM - Índice de Satisfação dos Clientes (%)                         | ▼ IV - Impostos (US\$ x                      | 1.000)                                       |         |          | 92,22        |       |   |
|                                                                    | <ul> <li>XY - Índice de Lucration</li> </ul> | vidade Líquida (%)                           |         |          | 91,55        |       |   |
| <ul> <li>IC - Produtividade das Aeronaves (h)</li> </ul>           | <ul> <li>XY - Índice de Marger</li> </ul>    | n de Contribuição (%)                        |         | 3.827,00 |              |       |   |
|                                                                    | <ul> <li>XY - Índice do Resulta</li> </ul>   | do Financeiro (%)                            |         | 3.700,00 |              |       |   |
| <ul> <li>IC - Tempo Médio de Mudanca de Direção (h)</li> </ul>     | A PM - Lucro Líquido (L                      | IS\$ x 1.000)                                |         | -        | 20,00        |       |   |
|                                                                    |                                              |                                              |         |          | 22,00        |       |   |
|                                                                    | Nenhum indicador selecion                    | ado.   Marcar todos                          | Próximo | Cancelar |              |       | • |
|                                                                    | Qualidade Moral Se                           | gurança Econômico-Financeiro Custos/Despesas |         |          |              |       |   |

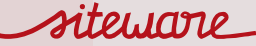

Selecionar os indicadores desejados clicando sobre os mesmos e, em seguida, no botão "Próximo".

| Scorecard Farol Planilha                                            |                                                        |            | Site Air   2017 🕒 😨 🐥 🛞 |          |          |          |             |       |       |
|---------------------------------------------------------------------|--------------------------------------------------------|------------|-------------------------|----------|----------|----------|-------------|-------|-------|
|                                                                     | Transferir Indicadores                                 |            |                         |          |          | ×        | uscar Tipo: |       | PM XY |
| Indicadores 6 - N                                                   | Área de Resultados                                     | Qualidade  | 2                       |          | •        |          | Maio        |       | Julho |
| PM - % de Conclusão de Projetos (%)                                 | Indicador                                              | índice de  | pontualidade            |          |          | Aplicar  | 12,73       |       | 99    |
| <ul> <li>IC - Índice de Dontublidade de Aterricadem (%).</li> </ul> | Qualidade                                              |            |                         |          |          |          | 94,00       |       | 94    |
|                                                                     | <ul> <li>IC - Índice de Pontualida</li> </ul>          | de de Ater | 95,00                   |          | 95       |          |             |       |       |
| ▲ IC - Índice de Portualidade de Decolagem (%)                      |                                                        |            |                         |          |          |          |             | 89,00 | 92    |
|                                                                     |                                                        |            |                         |          |          |          | 95,00       |       | 95    |
| PM - Índice de Satisfação dos Clientes (%)                          | 2 Indicadores selecionados.   Desmarcar todos Cancelar |            |                         |          |          |          |             |       | 92    |
|                                                                     |                                                        |            |                         |          |          |          |             |       | 92    |
| <ul> <li>IC - Produtividade das Aeronaves (h)</li> </ul>            | _                                                      | R          | 3.792,00                | 4.033,00 | 4.067,00 | 3.863,00 | 3.827,00    |       | 31(   |
|                                                                     |                                                        |            |                         |          |          |          |             |       | 3.700 |
| <ul> <li>IC - Tempo Médio de Mudanza de Direcão (b)</li> </ul>      |                                                        | R          | 25,00                   |          | 23,00    | 24,00    |             |       | 22    |
|                                                                     |                                                        |            |                         |          |          |          |             |       | 22    |
|                                                                     |                                                        |            |                         |          |          |          |             |       |       |
|                                                                     |                                                        |            |                         |          |          |          |             |       | ۱.    |
|                                                                     |                                                        |            |                         |          |          |          |             |       |       |

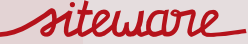

Selecionar a Unidade Gerencial para onde o indicador deverá ser transferido e clicar no botão "Salvar".

| Scorecard Farol Planilha                                           |                          |                     | Site Ai | Site Air   2017 🙂 😰 🛔 🌑 |  |        |                 |       |       |   |  |  |
|--------------------------------------------------------------------|--------------------------|---------------------|---------|-------------------------|--|--------|-----------------|-------|-------|---|--|--|
|                                                                    | Transferir Indicadores × |                     |         |                         |  |        |                 |       |       |   |  |  |
| E Indicadores 6 • N                                                |                          | Unidade Gerencial   | Dire    | etoria Executiva        |  | •      |                 | Maio  |       |   |  |  |
| PM - % de Conclusão de Projetos (%)                                |                          |                     | _       |                         |  |        |                 | 12,73 |       |   |  |  |
| <ul> <li>IC (adies de Destastidade de Atominano (%).</li> </ul>    | 2 Indicad                | dores selecionados. |         |                         |  | Salvar | Voltar Cancelar | 94,00 |       |   |  |  |
| <ul> <li>IC - Indice de Pontualidade de Aterrisagem (%)</li> </ul> |                          |                     |         |                         |  | 95,00  |                 |       |       |   |  |  |
| <ul> <li>IC. (adias de Basterildade de Deselecces (9)).</li> </ul> |                          |                     |         | 92,00                   |  |        | 94,00           | 92,00 | 89,00 |   |  |  |
| <ul> <li>IC - Indice de Pontualidade de Decolagem (76)</li> </ul>  | Ť                        |                     |         |                         |  |        |                 |       |       |   |  |  |
| <ul> <li>DM (adiated California das Climates (%))</li> </ul>       |                          |                     |         |                         |  |        |                 |       |       |   |  |  |
| PIVI - Indice de Satisfação dos Clientes (%)                       |                          |                     |         |                         |  |        |                 |       |       |   |  |  |
| <ul> <li>IC Deschubicidade des Assessors (b)</li> </ul>            |                          |                     |         |                         |  |        |                 |       |       |   |  |  |
| <ul> <li>IC - Produtividade das Aeronaves (n)</li> </ul>           |                          |                     |         |                         |  |        |                 |       |       |   |  |  |
|                                                                    |                          | 32,00               |         | 25,00                   |  |        | 24,00           |       |       |   |  |  |
| <ul> <li>IC - Tempo Medio de Middança de Direção (n)</li> </ul>    |                          |                     |         |                         |  |        |                 |       |       |   |  |  |
|                                                                    |                          |                     |         |                         |  |        |                 |       |       |   |  |  |
|                                                                    |                          |                     |         |                         |  |        |                 |       |       | ÷ |  |  |
|                                                                    |                          |                     |         |                         |  |        |                 |       |       |   |  |  |
|                                                                    |                          |                     |         |                         |  |        |                 |       |       |   |  |  |

steware

O sistema retornará uma mensagem informando o sucesso da transferência. Clicar no botão "Ok".

|                                              |                  |          | STRAT           | _ | Site Air   2017 🕒 🥝 🐥 🏈 |          |                |       |  |  |
|----------------------------------------------|------------------|----------|-----------------|---|-------------------------|----------|----------------|-------|--|--|
|                                              | Aviso            |          |                 |   |                         | ×        | Q Buscar Tipo: |       |  |  |
| Indicadores 6 - Mensal                       | Indicadores trar | nsferido | os com sucesso. |   |                         |          |                |       |  |  |
|                                              |                  |          |                 |   |                         | 12,73    |                |       |  |  |
|                                              |                  |          |                 |   | Γ                       | ок 95,50 | 94,00          |       |  |  |
|                                              |                  |          |                 |   |                         | 95,00    |                |       |  |  |
|                                              |                  |          | 92,00           |   |                         | 94,00    | 92,00          | 89,00 |  |  |
| IC - Indice de Pontualidade de Decolagem (%) |                  |          |                 |   |                         |          |                |       |  |  |
|                                              |                  |          |                 |   |                         |          |                |       |  |  |
|                                              |                  |          |                 |   | 90,94                   | 91,24    |                |       |  |  |
|                                              |                  |          |                 |   |                         |          |                |       |  |  |
|                                              |                  |          |                 |   |                         |          |                |       |  |  |
|                                              | 32,00            |          | 25,00           |   | 23,00                   | 24,00    |                |       |  |  |
|                                              |                  |          |                 |   |                         |          |                |       |  |  |

Clicar no botão para recarregar a tela e visualizar as alterações.

| Scorecard Farol <b>Planilha</b>                                     |                |   | STRA     | TWOONE    |          |          | Site Ai              | r   2017 🕂 🕄 | 🔺 🙆     |
|---------------------------------------------------------------------|----------------|---|----------|-----------|----------|----------|----------------------|--------------|---------|
|                                                                     |                |   |          |           |          | (        | <b>Q</b> Buscar Tipo |              | D PM XY |
| ■ Indicadores 6 	 Mensal                                            | YTD (Novembro) |   | Janeiro  | Fevereiro | Março    | Abril    | Maio                 | Junho        | Julho   |
| <ul> <li>DM 9/ de Carelurão de Desistes (9/)</li> </ul>             | 13,64          | R |          |           |          |          |                      |              |         |
| <ul> <li>PIM - 76 de Conclusão de Projetos (76)</li> </ul>          | 100,00         | М | 0,91     | 1,82      | 11,82    | 12,73    | 12,73                | 99,09        | 99      |
| <ul> <li>IC (adies de Destruitidade de Atomica sers (%))</li> </ul> |                | R | 90,00    | 89,00     | 96,00    | 95,50    | 94,00                | 95,00        | 94      |
| <ul> <li>IC - Indice de Pontualidade de Aterrisagem (%)</li> </ul>  |                | М | 95,00    | 95,00     | 95,00    | 95,00    | 95,00                | 95,00        | 95      |
| <ul> <li>IC (adies de Destruitidade de Deselacem (%))</li> </ul>    |                | R | 92,00    | 95,00     | 96,00    | 94,00    | 92,00                | 89,00        | 92      |
| <ul> <li>IC - indice de Pontualidade de Decolagem (76)</li> </ul>   | 1.045,00       | М | 95,00    | 95,00     | 95,00    | 95,00    | 95,00                | 95,00        | 95      |
| <ul> <li>DMA (Liding de California des Climates (8/))</li> </ul>    |                | R | 90,60    | 90,71     | 91,45    | 92,22    | 92,22                | 92,11        | 92      |
| <ul> <li>PIVI - Indice de Satisfação dos Cilentes (%)</li> </ul>    | 91,85          | М | 90,33    | 90,63     | 90,94    | 91,24    | 91,55                | 91,85        | 92      |
| <ul> <li>IC Declarization de des Assesses (b)</li> </ul>            |                | R | 3.792,00 | 4.033,00  | 4.067,00 | 3.863,00 | 3.827,00             | 3.933,00     | 310     |
| IC - Produtivioade das Aeronaves (n)                                | 3.300,00       | М | 3.700,00 | 3.700,00  | 3.700,00 | 3.700,00 | 3.700,00             | 3.700,00     | 3.700   |
| <ul> <li>IC. Tamas Média da Mudasas da Disasão (%)</li> </ul>       | 32,00          | R | 25,00    | 20,00     | 23,00    | 24,00    | 20,00                | 22,00        | 22      |
| <ul> <li>IC - rempo Medio de Mudança de Direção (ħ)</li> </ul>      | 22,00          | М | 22,00    | 22,00     | 22,00    | 22,00    | 22,00                | 22,00        | 22      |
|                                                                     |                |   |          |           |          |          |                      |              |         |

Você fez alterações que podem refletir nas informações apresentadas. Gostaria de recarregar a tela?

Sim, Recarregar agora Agora não

siteware

Vemos que os indicadores não aparecem mais na Planilha da Unidade Gerencial de origem.

| Scorecard Farol Planilha                                        |                | Site Ai | r   2017 🔂 😯 | 🛔 🍥       |          |          |               |          |       |
|-----------------------------------------------------------------|----------------|---------|--------------|-----------|----------|----------|---------------|----------|-------|
|                                                                 |                |         |              |           |          | (        | Q Buscar Tipo |          | PM XY |
| ■ Indicadores 4 	 Mensal                                        | YTD (Novembro) |         | Janeiro      | Fevereiro | Março    | Abril    | Maio          | Junho    | Julho |
| <ul> <li>DM % de Conclução de Depistor (%)</li> </ul>           | 13,64          | R       |              |           |          |          |               |          |       |
| <ul> <li>PMI - 76 de Conclusão de Projetos (76)</li> </ul>      | 100,00         | М       | 0,91         | 1,82      | 11,82    | 12,73    | 12,73         | 99,09    | 99    |
| <ul> <li>DM - Índice de Satisfação dos Clientes (%)</li> </ul>  |                | R       | 90,60        | 90,71     | 91,45    | 92,22    | 92,22         | 92,11    | 92    |
| <ul> <li>PM - Indice de Satisfação dos clientes (%)</li> </ul>  | 91,85          | М       | 90,33        | 90,63     | 90,94    | 91,24    | 91,55         | 91,85    | 92    |
| IC Bradutividada das Assanzurs (b)                              |                | R       | 3.792,00     | 4.033,00  | 4.067,00 | 3.863,00 | 3.827,00      | 3.933,00 | 31(   |
| <ul> <li>IC - Productivicade das Aeronaves (ii)</li> </ul>      | 3.300,00       | М       | 3.700,00     | 3.700,00  | 3.700,00 | 3.700,00 | 3.700,00      | 3.700,00 | 3.700 |
| <ul> <li>IC - Tampo Médio de Mudanca de Direcão (b)</li> </ul>  | 32,00          | R       | 25,00        | 20,00     | 23,00    | 24,00    | 20,00         | 22,00    | 22    |
| <ul> <li>Te - rempo medio de madariça de Direção (n)</li> </ul> | 22,00          | М       | 22,00        | 22,00     | 22,00    | 22,00    | 22,00         | 22,00    | 22    |

Financeiro

Podemos visualizar os indicadores que foram transferidos na nova Unidade Gerencial.

| Scorecard Farol Planilha                                          |                |   | STRA    | TWOONE    |       |       | Diretoria Executiva | a 2017 🕂 🕄 | 🛔 🎱   |
|-------------------------------------------------------------------|----------------|---|---------|-----------|-------|-------|---------------------|------------|-------|
|                                                                   |                |   |         |           |       | (     | Q Buscar Tipo       |            | PM XY |
| E Indicadores 2 - Mensal                                          | YTD (Novembro) |   | Janeiro | Fevereiro | Março | Abril | Maio                | Junho      | Julho |
| ▲ IC - Índice de Pontuslidade de Aterritaciem (%)                 |                | R | 90,00   | 89,00     | 96,00 | 95,50 | 94,00               | 95,00      | 94    |
| <ul> <li>IC - Indice de Pontualidade de Atembagein (2)</li> </ul> |                | М | 95,00   | 95,00     | 95,00 | 95,00 | 95,00               | 95,00      | 95    |
| ▲ IC - Índice de Pontuslidade de Decoladem (%)                    |                | R | 92,00   | 95,00     | 96,00 | 94,00 | 92,00               | 89,00      | 92    |
| IC - marce de Pontualidade de Decolagem (%)                       | 1.045,00       | М | 95,00   | 95,00     | 95,00 | 95,00 | 95,00               | 95,00      | 95    |

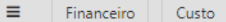

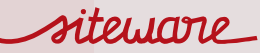

#### ment activity of company and submissions

#### COMPARED DESCRIPTION OF MULTIPLEY

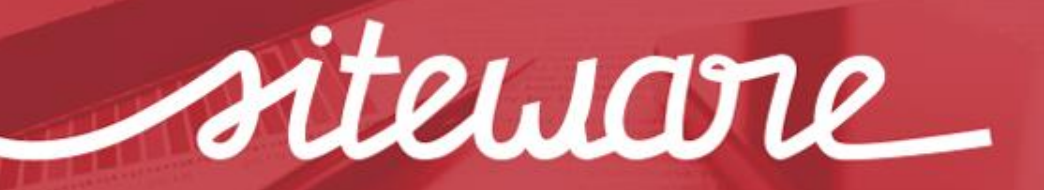

Simplify and make it happen

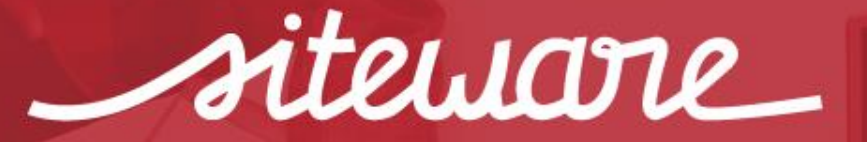

Simplify and make it happen

BH - (31) 3555-0200 SP - (11) 3090-3299

www.siteware.com.br